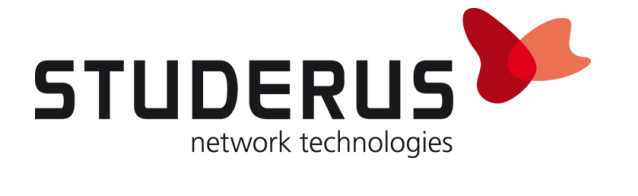

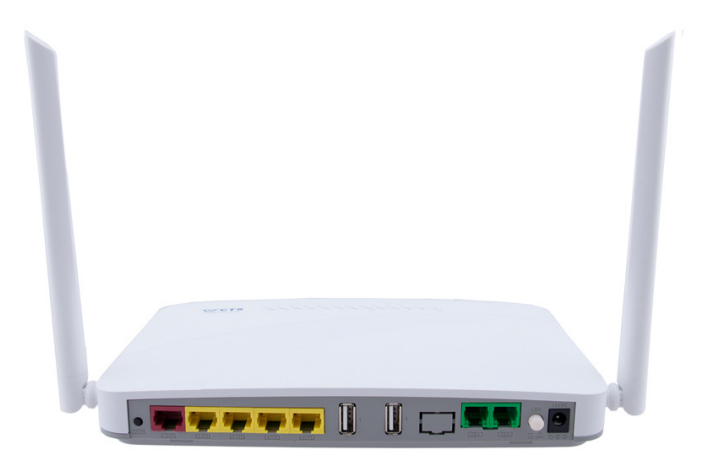

# **CTS VRG5** als Bridge

FTTH-Gateway CTS VRG5-31412

Knowledge Base KB-3796 August 2018

Studerus AG

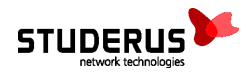

## EINSATZ DES CTS FTTH-GATEWAYS VRG5-31412 ALS BRIDGE

Der VRG5 ist ein Router für den Einsatz im FTTH-Netz. Der im Lieferumfang enthaltene Quick-Start-Guide beschreibt die Konfiguration für verschiedene Provider mit und ohne VLAN am WAN-Port.

Um die vom Provider zugewiesene öffentliche IP-Adresse direkt an den WAN-Port einer nachgeschalteten Firewall zuzuweisen, unterstützt der VRG5 auch den Betrieb als FTTH-Bridge.

Für die Umstellung sind folgende Schritte notwendig:

- 1. Deaktivieren des Wireless-LAN
- 2. Anpassen der WAN-Schnittstelle
- 3. Einrichten der Bridge-Verbindung
  - a. WAN-Anbindung ohne VLAN
  - b. WAN-Anbindung mit VLAN 10 für IPoE/DHCP
  - c. WAN-Anbindung mit VLAN 11 für PPPoE
- 4. Konfiguration speichern

Für die Konfiguration verbinden Sie Ihren Rechner mit der Schnittstelle LAN 4 und öffnen im Browser über die Adresse 192.168.0.1 die Konfigurations-Oberfläche des Routers.

**Wichtig:** Damit der Router die vorgenommenen Anpassungen auch nach einem Neustart beibehält, müssen die Einstellungen wie im Abschnitt 4 beschrieben gespeichert werden!

### 1. Deaktivieren des Wireless-LAN

Das Deaktivieren des Wireless-LAN verhindert unbeabsichtigtes Verbinden und reduziert mögliche Interferenzen mit anderen Wireless-LANs.

- 1. WiFi > Wireless Setup > WiFi Setup (5G) > WiFi State: **Disable**, mit **OK** übernehmen.
- 2. WiFi > Wireless Setup > WiFi Setup (2.4G) > WiFi State: **Disable**, mit **OK** übernehmen.
- 3. Einstellungen mit Apply anwenden.

| Note         When completed editing page information, please press OK. If you wish to apply all changes made, please click "Apply" below.         This apply button will submit the settings for "Basic Setup", "Network Setup" and "WiFi".         Apply         WiFI State       Disable         DFS State       Disable         Channel Width       80MHz         Control Sideband       Auto         Auto       V | WiFi Setup (5G)                                                   | WiFi Setup (2.4G)                                                                                                    |
|----------------------------------------------------------------------------------------------------|-------------------------------------------------------------------|----------------------------------------------------------------------------------------------------|
| WiFi State     Disable       DFS State     Disable       Channel Width     80MHz       Control Sideband     Auto                                                                                                    | Note<br>When completed editi<br>This apply button will s<br>Apply | ng page information, please press OK. If you wish to apply all changes made, please click "Apply" below.<br>submit the settings for <mark>"Basic Setup", "Network Setup"</mark> and <b>"WiFi"</b> . |
| DFS State Disable<br>Channel Width 80MHz<br>Control Sideband Auto<br>Channel Number Auto                                                                                                    | WiFi State                                                        | Disable 🗸                                                                                                    |
| Channel Width 80MHz S<br>Control Sideband Auto S<br>Channel Number Auto S                                                                                                    | DFS State                                                         | Disable 🗸                                                                                                    |
| Control Sideband Auto  Channel Number Auto                                                                                                    | Channel Width                                                     | 80MHz 🗸                                                                                                    |
| Channel Number                                                                                                    | Control Sideband                                                  | Auto 🗸                                                                                                    |
|                                                                                                    | Channel Number                                                    | Auto 🗸                                                                                                    |

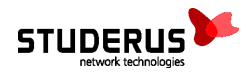

### 2. Anpassen der WAN-Schnittstelle

Klicken Sie um Menü Setup > Basic Setup > WAN Interface in der Spalte Action auf den Stift um das bestehende WAN-Profil anzupassen.

| WAN                            | Interface VLAN Set                                  | tings VLAN Sta                                          | ite                              |                                   |                                 |                               |        |
|--------------------------------|-----------------------------------------------------|---------------------------------------------------------|----------------------------------|-----------------------------------|---------------------------------|-------------------------------|--------|
| Note<br>When con<br>This apply | npleted editing page in<br>y button will submit the | formation, please  <br>settings for <mark>"Basic</mark> | oress OK. If yo<br>Setup", "Netv | ou wish to appl<br>vork Setup" an | ly all changes mad<br>d "WiFi". | de, please click "Apply" belo | ow.    |
| Status                         | WAN INFO.                                           | Туре                                                    | VLAN                             | P-Bit                             | IP                              | Netmask                       | Action |
| Enable                         | Data                                                | Static                                                  | 8                                | 0                                 | 10.0.0.1                        | 255.255.255.252               |        |

Je nach WAN-Anbindung Ihres Providers legen Sie den Wert VLAN wie folgt fest:

- WAN-Anbindung ohne VLAN ......8
- WAN-Anbindung von Swisscom mit IPoE/DHCP ...... 10
- WAN-Anbindung von Swisscom mit PPPoE ......11

Eine statisch zugewiesene IP-Adresse verhindert, dass der Router per DHCP eine IP-Adresse vom Provider bezieht:

#### WAN Type > Static IP > Internet IP Address: **10.0.0.1** Subnet Mask: **255.255.255.252** Gateway: **10.0.0.2**

| WAN Information                                    | Data 🔻                          |                                |                    |         |          |
|----------------------------------------------------|---------------------------------|--------------------------------|--------------------|---------|----------|
| WAN Enable                                         | Enable 🔻                        |                                |                    |         |          |
| WAN Type                                           | Static IP 🔻                     | VLAN                           | 8                  | P-Bit   | 0 •      |
| Internet IP Address                                | 10.0.0.1                        | Subnet Mask                    | 255.255.255.252 🔻  | Gateway | 10.0.0.2 |
| If you want to assign ma                           | nual DNS to LAN side plea       | ase go to "Network Setting" to | disable DNS proxy. |         |          |
| DN51                                               | 0.0.0.0                         | DNS2                           | 0.0.0.0            | DNS3    | 0.0.0.0  |
| Static MTU                                         | 1500                            |                                |                    |         |          |
|                                                    |                                 |                                |                    |         |          |
| Enable Ping Access                                 | Disable 🔻                       |                                |                    |         |          |
| Enable Ping Access<br>IPv6 Enable                  | Disable   Enable                |                                |                    |         |          |
| Enable Ping Access<br>IPv6 Enable<br>IPv6 WAN Type | Disable   Enable  DHCPv6 Client |                                |                    |         |          |

Einstellungen mit **OK** übernehmen und mit **Apply** anwenden.

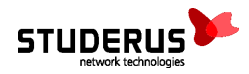

### 3. Einrichten der Bridge-Verbindung

Der folgende Schritt erstellt die Bridge-Verbindung zwischen den Schnittstellen WAN und LAN 1. Wechseln Sie dazu ins Menü Setup > Basic Setup > VLAN Settings.

#### WAN-Anbindung ohne VLAN:

| Port  | Interface | Vlan Mode | Access | Trunk VLAN |
|-------|-----------|-----------|--------|------------|
| LAN 1 | Bridge    | access    | 8      |            |
| WAN   | Bridge    | access    | 8      | 8          |

| W                                        | AN Interface                                                 | VLAN Settings                                               | VLA                                  | N State                              |                                                                                                    |
|------------------------------------------|--------------------------------------------------------------|-------------------------------------------------------------|--------------------------------------|--------------------------------------|----------------------------------------------------------------------------------------------------|
| Note<br>1. Vlar<br>2. Whe<br>This ap     | n ID 4093 and 409<br>en completed edi<br>pply button will si | 94 is reserved ID,<br>iting page inforn<br>ubmit the settin | , can noi<br>nation, j<br>igs for "E | t be used<br>please pi<br>Basic Seti | l.<br>ress OK. If you wish to apply all changes made, please click "Apply" below.<br>up", " <mark>Network Setup</mark> " and <b>"WiFi</b> ". |
| Inside                                   | NAT VLAN                                                     | 9                                                           |                                      |                                      |                                                                                                    |
| Port                                     | Interface                                                    | Vlan Mode                                                   |                                      | Accoss                               | Trunk Vlan                                                                                                    |
| Port                                     | Interface                                                    | Vlan Mode                                                   | _                                    | Access                               | Trunk Vlan                                                                                                    |
| Port<br>LAN 1                            | Interface<br>Bridge V                                        | Vlan Mode<br>access                                         | •                                    | Access 8                             | Trunk Vlan                                                                                                    |
| Port<br>LAN 1<br>LAN 2                   | Interface<br>Bridge V<br>NAT V                               | Vlan Mode<br>access<br>access                               | •                                    | Access<br>8<br>10                    | Trunk Vlan                                                                                                    |
| Port<br>LAN 1<br>LAN 2<br>LAN 3          | Interface Bridge  NAT NAT NAT                                | Vlan Mode<br>access<br>access<br>access                     | <b>v</b>                             | Access 8 10 10                       | Trunk Vlan                                                                                                    |
| Port<br>LAN 1<br>LAN 2<br>LAN 3<br>LAN 4 | Interface Bridge  NAT NAT NAT NAT NAT NAT                    | Vlan Mode<br>access<br>access<br>access<br>access           | •<br>•                               | Access 8 10 10 10 10                 | Trunk Vlan                                                                                                    |

#### WAN-Anbindung mit VLAN 10 für IPOE/DHCP oder VLAN 11 für PPPoE:

| Port  | Interface | Vlan Mode | Access | Trunk VLAN |
|-------|-----------|-----------|--------|------------|
| LAN 1 | Bridge    | access    | 10/11  |            |
| WAN   | Bridge    | trunk     | 8      | 10/11      |

| Port  | Interface    | Vlan Mode | Access | Trunk Vlan |
|-------|--------------|-----------|--------|------------|
| LAN 1 | Bridge 🔻     | access 🔻  | 10     |            |
| LAN 2 | NAT •        | access 🔻  | 10     |            |
| LAN 3 | NAT <b>v</b> | access 🔻  | 10     |            |
| LAN 4 | NAT <b>v</b> | access 🔻  | 10     |            |
| WAN   | Bridge 🔻     | trunk     | 8      | 10         |

Einstellungen mit **OK** übernehmen und mit **Apply** anwenden.

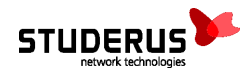

## 4. Konfiguration speichern

Dieser Schritt speichert die aktuelle Konfiguration dauerhaft, so dass sie beim nächsten Neustart des Routers wieder zur Anwendung kommt.

Administration > Save&Logout > Save & Logout > Save Configuration: **Save Configuration** 

| VRG5-31412SFP-CV | <b>N-AC-DR</b> | Save & Logout      |        |              |
|------------------|----------------|--------------------|--------|--------------|
| Setup            | <              | Save Configuration | Save   | Configuratio |
| WiFi             | <              | Logout Device      | Logou  | t Device     |
| Security         | ¢              | Reboot Device      | Reboot | Device       |
| Applications     | <              | Next bootup Image  | Image  | -2 🗸 S       |
| QoS              | <              |                    |        |              |
| SIP              | <              |                    |        |              |
| Voice            | <              |                    |        |              |
| ΙΡΤΥ             | <              |                    |        |              |
| Management       | <              |                    |        |              |
| Administration   | ~              |                    |        |              |
| Device Access    |                |                    |        |              |
| Interface Mgmt   |                |                    |        |              |
| Systog           |                |                    |        |              |
| Diagnostics      |                |                    |        |              |
| User Privilege   |                |                    |        |              |
| Factory Default  |                |                    |        |              |
| Backup/Restore   |                |                    |        |              |
| Firmware Upgrade |                |                    |        |              |
| Save&Logout      |                |                    |        |              |
| randnade serrind |                |                    |        |              |